核心竞争力的今天,良好的信用是企业生存和获利的宝贵财 富。信用能够提高企业的市场竞争力,帮助企业获得长期利 益;能够帮助企业解决资金周转困难,增强企业内部凝聚力;企 业信用还是企业进行外部交往的基础。所以加大对守信企业 的宣传力度,对守信企业进行信用评级,也是对企业的一种额 外的隐性补贴<sup>[5]</sup>。

3.4 普及医药常识,消除信息不对称 一方面,卫生部门、权 威宣传部门应该专门开辟一些发布医疗信息的传播窗口,由权 威部门审核,介绍具体的医疗信息、注意事项,请专家讲述医疗 知识,给老百姓以正确的信息。另一方面,患者应自觉提高自 我保护意识,学习药品广告的一些常识和法律常识,学会识别 一些常见的虚假广告,从而避免误信虚假医药广告。

## [参考文献]

- [1] 傅书勇,张文玉,孙树军. 试析虚假医药广告的根源与根除对策
  [J].中国药房,2006,17(4):252.
- [2] 杨祚培.关于药品广告监管问题的若干思考[J].中国药师,2005, 8(11):977.
- [3] 陈晓东,汪宏智.从欧美经验看中国虚假药品广告的治理[J].南 京财经大学学报,2005,23(1):84.
- [4] 傅书勇,张文玉,孙树军. 试析虚假医药广告的根源与根除对策[J].中国药房,2006,17(4):252.
- [5] 张凤科.企业违约行为的博弈论分析[J].重庆工商大学学报(社 会科学版),2006,23(4):21.

# Excel 在医院麻醉药品管理中的应用

陈 林,朱海涛,陈 黎,安志斌,叶 方,王永慧 (郧阳医学院附属太和医院药学部,湖北十堰 442000)

[摘 要] 介绍应用 Excel 管理医院药房麻醉药品的方法。利用 Excel 建立麻醉药品管理工作簿,运用查找、排序、 筛选等功能,管理医院药房的麻醉药品。应用 Excel 管理医院药房麻醉药品科学,方便。麻醉药品出入、流向、帐目清晰, 存量适中,药品流失减少。

[关键词] Excel;麻醉药品;管理

[中图分类号] R954;TP391.13 [文献标识码]

麻醉药品是指连续使用后易产生身体依赖性、能成瘾的药品,具有双重性。如果管理有方、使用得当,可以治病;如果失之管理、使用不当,则会发生流弊,危害生命健康及社会治安<sup>[1]</sup>。为了防止麻醉药品的滥用,同时保证患者的医疗需求, 医疗单位采取了多种管理手段和方法<sup>[2-6]</sup>。虽然医院信息管理系统也可管理麻醉药品,但该系统的建设投资大,维护成本高,现阶段不易在中小医院实现<sup>[7]</sup>。Excel 作为 Microsoft Office 办公软件的组成部分之一,具有强大的组织、管理和分析数据能力。用其来管理医院的麻醉药品,可以直观地显示药品的出 入和库存数量,提示库存不足和即将到期的药品,显示药品流向,防止出现重复、超量取药的情况。现介绍如下。

## 1 运行环境

1.1 硬件 奔腾 II 以上 CPU, >64 M 内存, >20 G 硬盘。

1.2 软件 Windows98/2000/Me/XP, Excel 2000 或更高版本。
 2 方法

2.1 建立管理工作簿 首先在任一磁盘分区内建立"麻醉药品管理"工作簿。将第一个工作表 sheet1 命名为"麻醉药品库存信息汇总表",其余工作表分别命名为"麻醉药品使用登记表""麻醉药品库存登记表""医师签名留样表"。可利用边框

## [收稿日期] 2006-09-22 [修回日期] 2006-12-26

[作者简介] 陈 林(1967 -),男,湖北十堰人,副主任药师,学 士,从事医院药学工作。电话:0719 - 8801103, E-mail: taihe0719@163. com。

[通讯作者] 朱海涛(1968 - ),男,湖北十堰人,副主任药师,学 士,从事医院药学工作。电话:0719 - 8801393, E-mail: thz1261@ sohu. com。

## C [文章编号] 1004-0781(2007)09-1110-02

线条的有无、单元格的合并与否等功能绘制出满足不同需求的 表格。

将"麻醉药品信息汇总表"与"麻醉药品库存登记表"建立 链接。如:"麻醉药品信息汇总表"中的单元格 A3、A4 分别与 "麻醉药品库存登记表"中的单元格 B2、J2 建立超链接,方法是 在 A3 单元格按右键选择"超链接",在弹出窗口中选择"在本文 档中的位置/麻醉药品库存登记",在单元格引用键入"B2",确 定。其他同样操作。在"麻醉药品库存登记表"G65536 单元格 输入"=SUM(A7:A65500)-SUM(E7:E65500)",O65536 单元 格输入"=SUM(I7:I65500)-SUM(M7:M65500)",分别复制 G65536、O65536单元格,在"麻醉药品信息汇总表"G3、G4单元 格粘贴链接(方法是分别复制"麻醉药品库存登记表"中 G65536、O65536单元格,在"麻醉药品信息汇总表"G3、G4单元 格按右键,"选择性粘贴/粘贴链接")。其他同样操作。对于库 存量的不足,可利用"条件格式"设置来显示出来。具体做法 是:在"麻醉药品信息汇总表"G列选定单元格,在菜单栏选择 "格式/条件格式",依次在对话窗的下拉菜单中选择"单元格数 值""小于",然后输入最低库存数值,单击"格式"按钮,设置所 需格式即可。在 H3 单元格输入"=TODAY()",拖动自动填充 柄至 H11,该列自动显示当前的日期。选定 H3 单元格,利用 "条件格式"设置,条件1选择"单元格数值"大于或等于"2006-2-1"(此日期为有效期到期前3个月的日期);点击添加按钮, 条件2选择"单元格数值"大于或等于"2006-5-1"(此日期为失 效期),设置所需格式即可。在当前日期到设定日期后,即显示 设定的格式。其余单元格依此设定,可在药物有效期到期前和 到期时进行提醒。

2.2 创建宏并指定给自定义按钮 打开"麻醉药品使用登记 表",在其中填入每一种药品的一条使用记录(注意:每一行连 续填写,不能空行),选中工作表第二行,单击"数据/筛选/自动 筛洗",此时在第二行每一个项目内容的单元格中出现了一个 有倒三角的黑色按钮,即自动筛选按钮。打开"麻醉药品库存 登记表",单击"工具/宏/录制新宏",单击确定,弹出停止录制 工具栏,打开"麻醉药品使用登记表",单击用药名称自动筛选 按钮,即可出现一个包含了此列中全部药名的下拉菜单,选择 美菲康片,此时表中全部资料信息变为只与美菲康片有关的资 料信息,而其他内容则被隐藏。复制"数量"单元格下的区域 M10:M20,在"麻醉药品库存登记表"单元格 E7 粘贴;打开"麻 醉药品使用登记表",复制"日期"单元格下的区域 A10:A20,在 "麻醉药品库存登记表"单元格 F7 粘贴。再打开"麻醉药品使 用登记表", 筛洗美施康定片, 分别洗择"数量"、"日期"单元格 项下的区域复制,在"麻醉药品库存登记表"中相应位置粘贴, 依次筛选其余几种药品,操作同前。单击停止录制工具栏上的 停止录制按钮,宏的录制完成。单击"工具/宏/宏",在弹出对 话窗中单击"编辑",将复制的区域 Range (A10: A20),改为 Range (A3: A65500), Range (M10: M20) 改为 Range (M3: M65500),其他依次类推,修改完毕保存。

打开麻醉药品汇总信息表。单击"视图/工具栏/窗体",显示"窗体"工具栏,再单击按钮,在工作表上要放置按钮的位置 按住鼠标左键,拖拉出大小合适的按钮后,选取宏,按"确定", 按钮形成。可把按钮名改为"计算库存",这样更直观一些。

2.3 建立医师签名留样表 将有麻醉药品处方权医师的签名 用扫描仪扫描下来,每一个医师的签名分别存为一个文件。建 立医师签名留样表,在 E、F 列插入对应的医师签名图像,方法 是单击"插入/图片/来自文件",选择图片,插入,调整图片的大 小及位置。

2.4 保护工作簿 为防止被有意、无意地破坏,需对工作簿进行保护。方法如下:单击"工具/选项/安全性",在"打开权限密码"文本框中输入密码,可防止没有密码的用户打开工作簿:在 "修改权限密码"文本框中输入密码,可防止没有密码的用户修改工作簿。

# 3 应用

3.1 审查处方 调配麻醉药品处方时,打开工作簿,在弹出的 安全警告对话窗选择"启用宏",如没有出现对话窗,则单击"工 具/选项/安全性/宏安全性",在安全性对话窗中将安全级设为 中。在医师签名留样表查找处方医师的姓名并核对医师的签 名,确认开方医师是否具有麻醉药品处方权,再根据医师签字 留样备案的笔迹核对是否一致。如无该姓名或签名与留样笔 迹不符则拒绝发药。在"麻醉药品使用登记表"中以流水帐的 形式录入麻醉药品处方,通过筛选功能分别将麻醉卡号、姓名、 或住院号相同的筛选出来(其他记录则被隐藏),查看是否有重 复取药、超期用药现象,如有则拒绝发药。

3.2 对帐补药 单击"麻醉药品汇总信息表"中的"计算库存" 按钮,自动计算出每一种麻醉药品的库存数量(注意:如果电子 表格不自动计算,单击"工具/选项/重新计算",选择"自动重 算"),数据反映在表中,并自动将使用登记表中麻醉药品的发 出数量、发出日期记录分品种复制粘贴到"麻醉药品库存登记 表"中。可以查看麻醉药品的领入与发出数量,便于确定合理 的药品基数。做到帐物相符,帐册相符。

3.3 查询 麻醉药品的有关资料如名称、规格、批号、患者详 细资料等都储存在电子表格中,可以随时掌握麻醉药品使用的 动态情况;领取药品的明细情况亦可在其中详细查询,从而使 药品的出入情况清楚,流向清晰,帐目明确,便于统计和管理。

4 结束语

**4.1** 提高效率 该工作簿采用宏功能,减少操作步骤,录入简便,解决了卢文胜等<sup>[8]</sup>在应用 Excel 管理药品记录数据时重复操作过多的问题,实现数据记录的自动化操作,提高了工作效率。

4.2 及时提示 可以自动计算出麻醉药品的库存数量,对于 库存不足的药品可以及时报警(以不同的字体、颜色和单元格 底纹显示),以便及时补充药品。在药品到期前3个月自动报 警,提醒管理者及时采取措施,以减少不必要的经济损失,一旦 药品超过有效期,表格显示红色警告,以免将过期药品发出,保 证用药质量。

**4.3** 审查真伪 可审查处方医师是否具有麻醉药品处方权及 签字的真伪,可查出麻醉药品重复领用现象。

该电子表格程序的使用,有效地加强了对麻醉药品的监管 力度,既能保障癌痛患者及时、准确、合理地应用麻醉药品,又 能减少麻醉药品的丢失或流入非法渠道,同时可以杜绝个别医 师不合理使用麻醉药品的现象,值得推广。

## [参考文献]

- [1] 冯鸣燕,黄庆翠.门诊药房麻醉药品的有效管理[J].中国医院药
  学杂志,2005,25(8):774.
- [2] 许敬菊,秦征东,徐 海.麻醉药品的网络化管理[J].中国药事, 2005,19(2):75.
- [3] 郭 辉,徐晓梅,段新民,等. 徐州市麻醉药品信息管理系统[J].
  中国药物依赖性杂志, 2005,14(3):240.
- [4] 沈 明,吴海群.基层医院麻醉药品管理使用中存在的问题及对 策[J].药学实践杂志,2002,20(3):190.
- [5] 张 玲. 医院麻醉药品管理存在的问题与建议[J]. 医药导报, 2005,24(1):82.
- [6] 彭永林. 医院麻醉药品的流失原因及防范[J]. 医药导报,2002,21
  (4):259.
- [7] 廖先珍,唐续国.国内医院信息管理系统的应用现状及发展趋势. 医学信息,2005,18(8):873
- [8] 卢文胜,危华玲.应用 Excel 管理医院中心药房药品[J].中国药 房,2003,14(3):153.